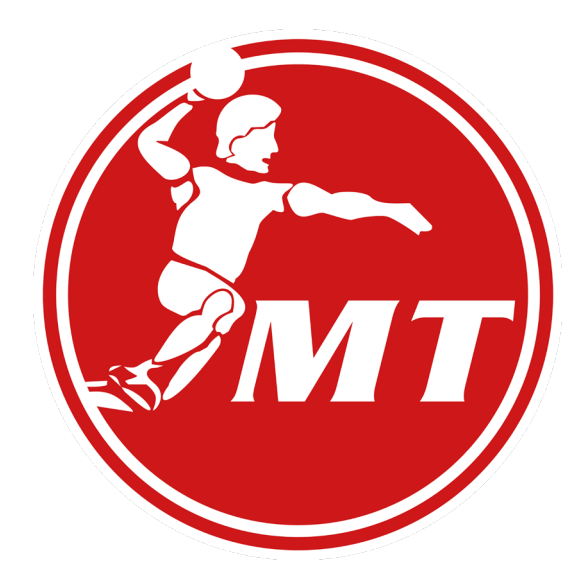

# Anleitung zur Nutzung der digitalen Dauerkarte der MT Melsungen

## 1. Anmeldung im Ticket-Onlineshop

- Ticket-Onlineshop aufrufen:

https://www.ticket-onlineshop.com/ols/mtmelsungen/#

- Anmelden anklicken.

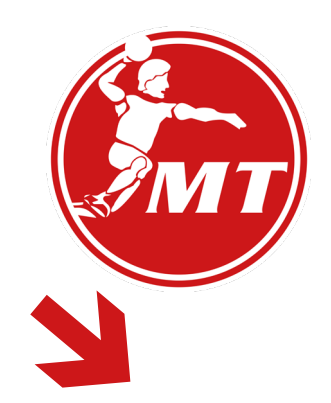

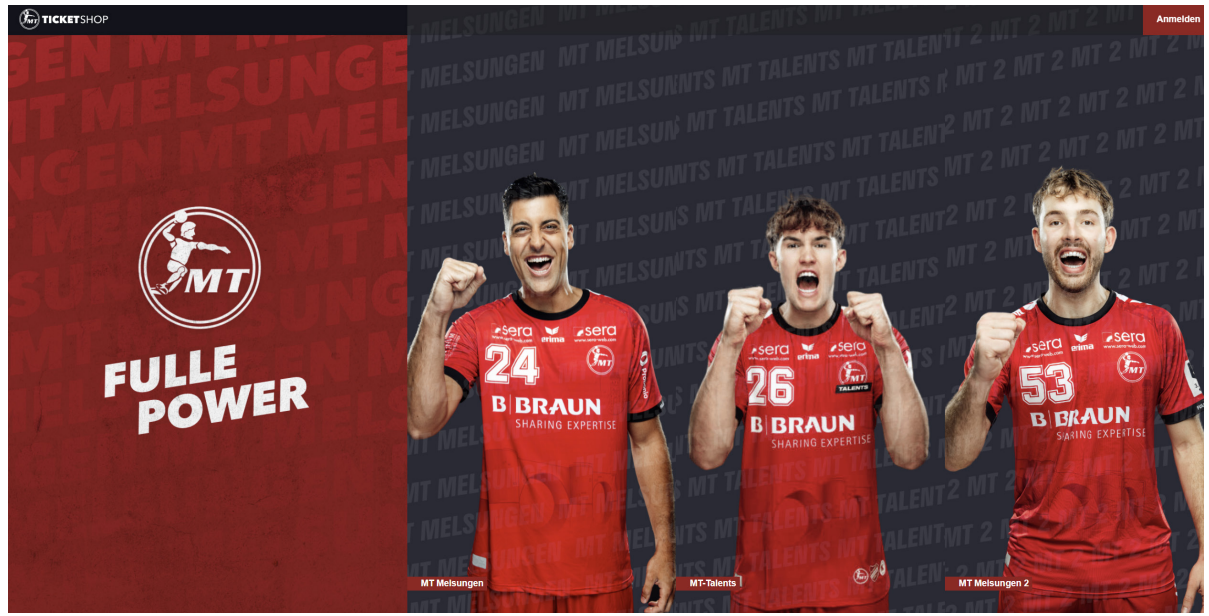

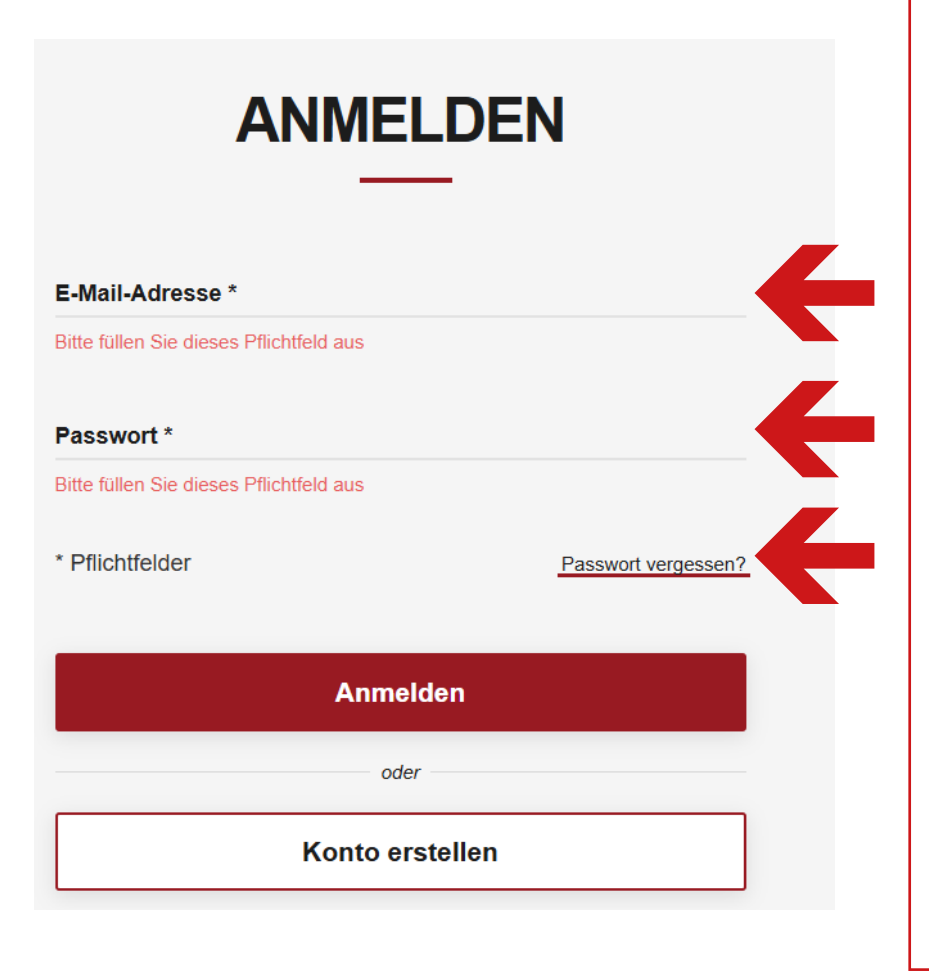

#### - Bitte melde Dich mit Deinen Zugangsdaten an.

Erstelle keinen neuen Account, falls Du in der Saison 2024/25 schon eine Dauerkarte hattest.

Solltest Du Dein Passwort vergessen haben, klicke bitte auf den Button **Passwort vergessen,** damit Du Dir ein neues Passwort generieren kannst.

Erhältst Du, nachdem Du ein neues Passwort angefordert hast, keine E-Mail, muss Dein Account erst verknüpft werden.

Fordere hierfür in einer Mail an die Geschäftsstelle unter info@mt-melsungen.de einen Autorisierungscode an. 2. Wo finde ich meine digitale Dauerkarte?

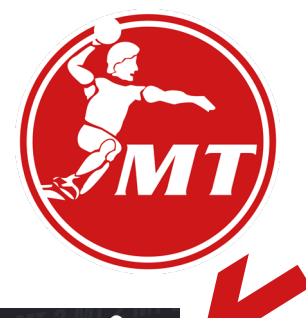

- Mein Konto anklicken (oben rechts)

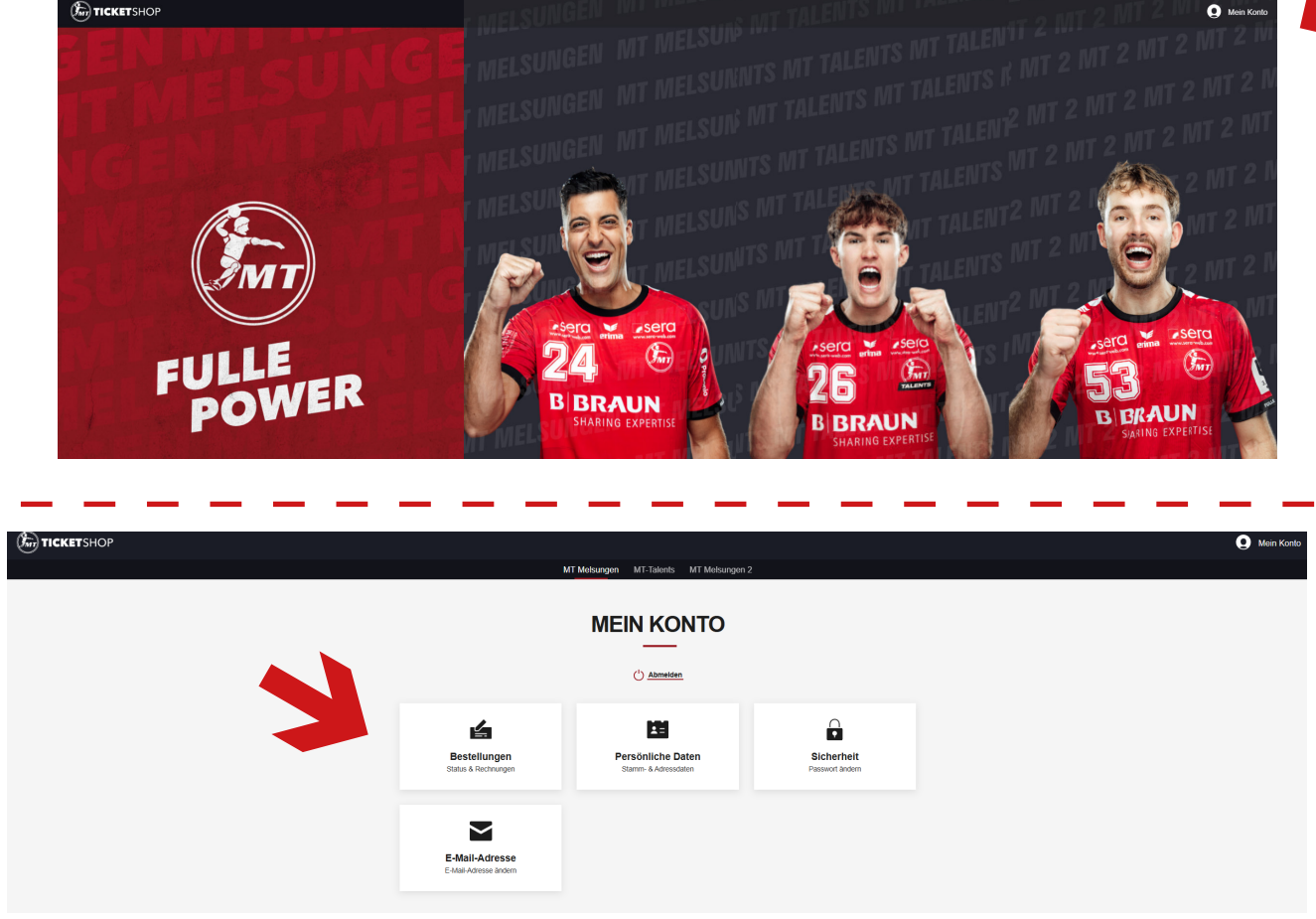

- Im Bereich **Bestellungen** findest Du Deine digitalen Dauerkarten.
- Klicke auf den Button **Bestelldetails** der Dauerkarte, die Du verwalten möchtest.

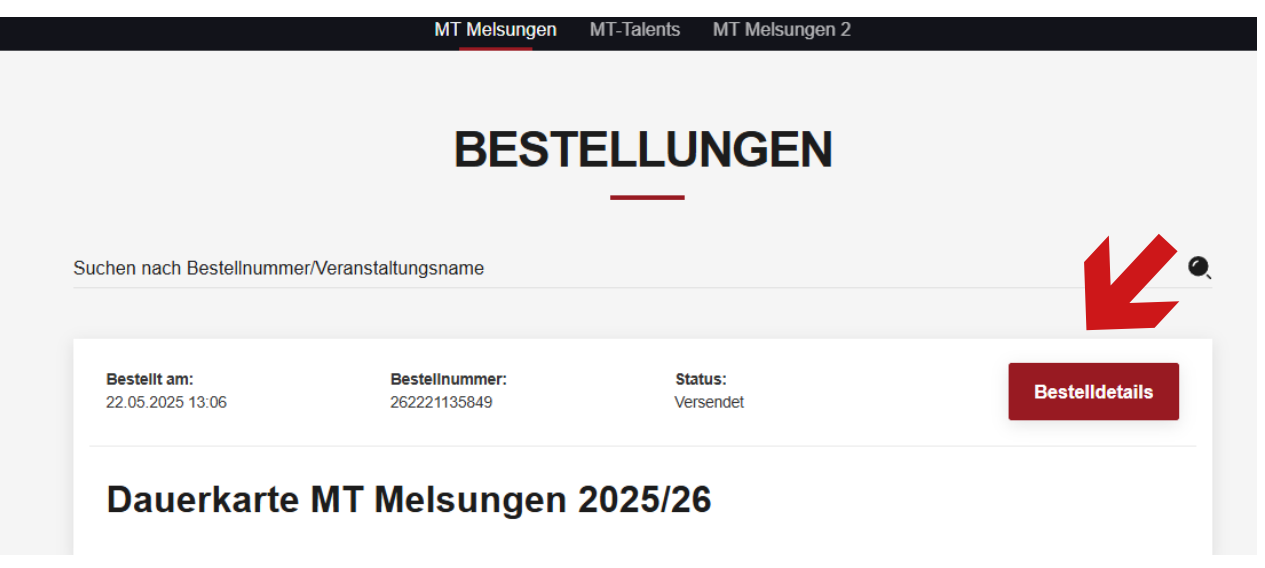

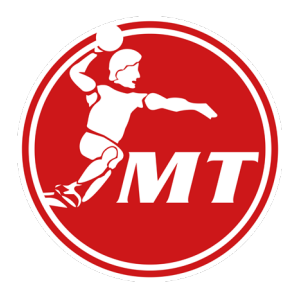

3. Wie verwalte ich meine Dauerkarte?

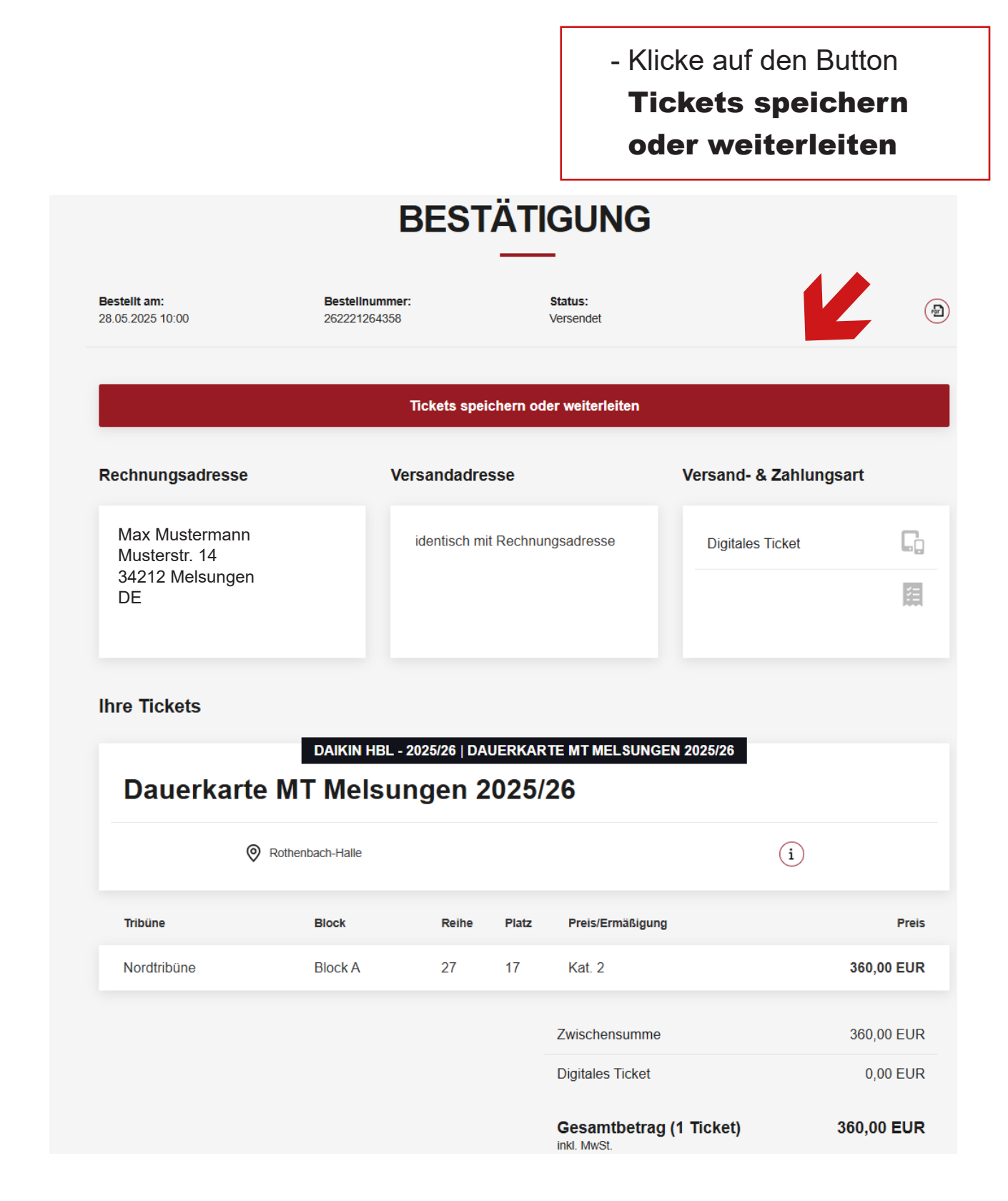

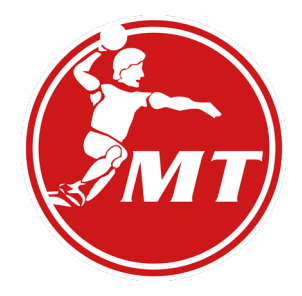

Nun kannst Du wählen, ob Du Deine Dauerkarte für die gesamte Saison

- als **mobile Variante** in Deiner Wallet speichern möchtest.
- mit einer anderen Person teilen möchtest bzw. weiterleiten möchtest.
- als **PDF** ausdrucken möchtest.

| Dauerkar                                                                                  | ten                              |                              |       |                                   |                                      |  |  |  |  |
|-------------------------------------------------------------------------------------------|----------------------------------|------------------------------|-------|-----------------------------------|--------------------------------------|--|--|--|--|
| DAIKIN HBL - 2025/26   DAUERKARTE MT MELSUNGEN 2025/26<br>Dauerkarte MT Melsungen 2025/26 |                                  |                              |       |                                   |                                      |  |  |  |  |
| Rothenbach-Halle                                                                          |                                  |                              |       | í                                 |                                      |  |  |  |  |
| Tribüne                                                                                   | Block                            | Reihe                        | Platz | Preis/Ermäßigung                  |                                      |  |  |  |  |
| Nordtribüne                                                                               | Block A                          | 27                           | 17    | Kat. 2                            | Barcode: *************0000162        |  |  |  |  |
| ranstaltung                                                                               | en                               |                              |       |                                   | let Google wallet 2000 herunteriaden |  |  |  |  |
| 1. Spieltag   M                                                                           | T Melsungen -                    |                              |       | <b>(</b> ) 26 3                   | 31.08.2025                           |  |  |  |  |
|                                                                                           | et tellen                        |                              |       |                                   |                                      |  |  |  |  |
| n eine andere<br>erson weiterleite                                                        | eine andere<br>rson weiterleiten |                              |       | oiles Ticket in<br>llet speichern | Als PDF ausdrucker<br>oder speichern |  |  |  |  |
| n eine andere<br>erson weiterleite                                                        | en                               | Als mobiles<br>der Wallet sp |       |                                   | Als PDF ausdruck<br>oder speichern   |  |  |  |  |

Um die Funktionen und Vorteile des digitalen Tickets nutzen zu können, empfehlen wir das Ticket in der Wallet zu speichern.

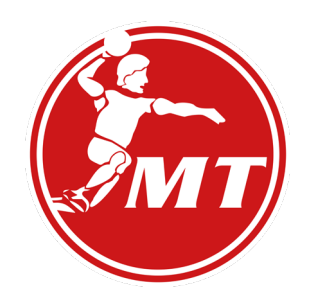

Hinweis: Teilst Du die ganze Dauerkarte, hast Du automatisch alle Spiele geteilt!

- Wenn Du auf den Button **TEILEN** geklickt hast, öffnet sich ein Fenster, in dem Du den Namen eintragen kannst, dem Du die Dauerkarte oder das Ticket weiterleitest.
- Danach öffnet sich ein Fenster, in dem Du auswählen kannst, auf welchem Weg Du das Ticket versendet möchtest (per E-Mail, WhatsApp...).

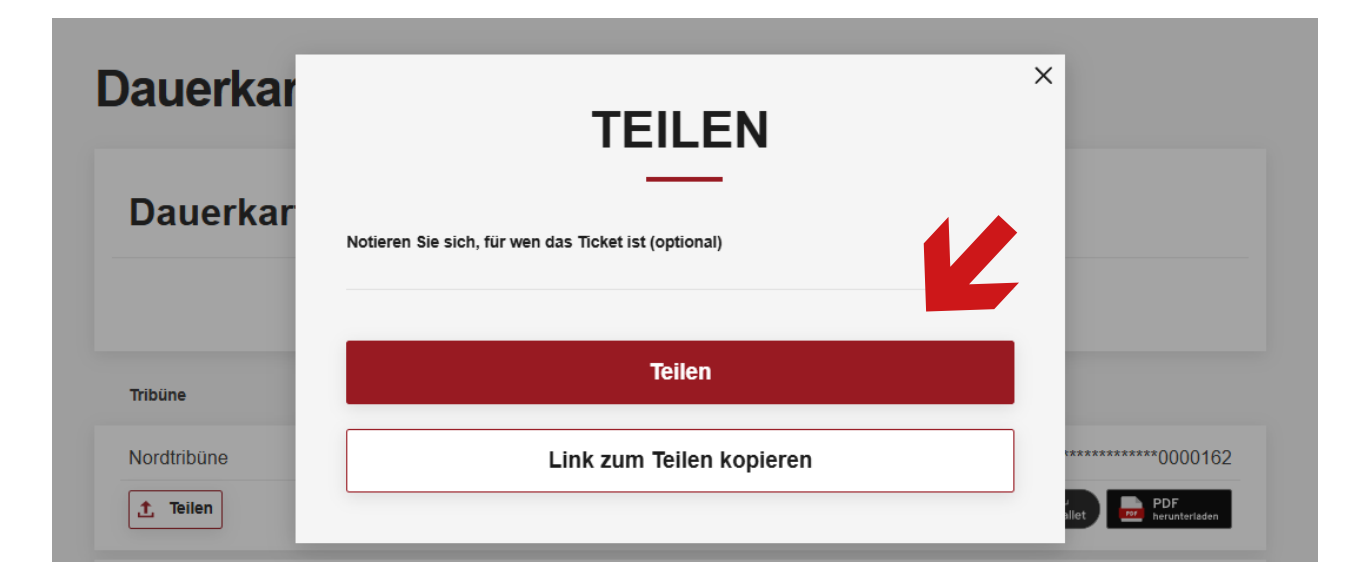

### 4. Wie teile ich ein Einzelspiel der Dauerkarte?

|                            | - 2025/26   DA                                                                         |                                                                                                    |                                                                                                    | CEN 2025/26                                                                                                    |                                                                                                    |
|----------------------------|----------------------------------------------------------------------------------------|----------------------------------------------------------------------------------------------------|----------------------------------------------------------------------------------------------------|----------------------------------------------------------------------------------------------------|----------------------------------------------------------------------------------------------------|
| e MT Melsu                 | ngen 2                                                                                 | 2025/                                                                                                    | 26                                                                                                    |                                                                                                    |                                                                                                    |
| Rothenbach-Halle           | í                                                                                      |                                                                                                    |                                                                                                    |                                                                                                    |                                                                                                    |
| Block                      | Reihe                                                                                  | Platz                                                                                                    | Preis/Ermäßigu                                                                                                    | ing                                                                                                    |                                                                                                    |
| Block A                    | 27                                                                                     | 17                                                                                                    | Kat. 2                                                                                                    | Barcode: *******                                                                                                    | ******00001                                                                                                    |
|                            |                                                                                        |                                                                                                    |                                                                                                    | Hinzufügen zu<br>Apple Wallet Google Wallet                                                                                                    | PDF<br>herunteriade                                                                                                    |
| 1. Spieltag   MT Melsungen |                                                                                        |                                                                                                    | e                                                                                                    | 28 31.08.2025                                                                                                    | í                                                                                                    |
| t teilen                   |                                                                                        |                                                                                                    |                                                                                                    |                                                                                                    |                                                                                                    |
|                            | Cen<br>DAIKIN HBL<br>e MT Melsu<br>e MT Melsu<br>Block A<br>Block A<br>en<br>Melsungen | DAIKIN HBL - 2025/26   DA         e MT Melsungen 2         e MT Melsungen 2         p Rothenbach-Halle         Block A       27         en         f Melsungen .         ttellen | DAIKIN HBL - 2025/26   DAUERKAR   DAIKIN HBL - 2025/26   DAUERKAR   e MT Melsungen 2025/2   Pothenbach-Halle   Block A   Reihe   Platz   Block A   27   17 | DAIKIN HBL - 2025/26   DAUERKAR TE MT MELSUN   DAIKIN HBL - 2025/26   DAUERKAR TE MT MELSUN   e MT Melsungen 2025/26   Nothenbach-Halle   Block A   Platz   Preis/Ermäßigu   Block A   27   17   Ktellen | DAIKIN HBL - 2025/26   DAUERKARTE MT MELSUNGEN 2025/26   D AIKIN HBL - 2025/26   DAUERKARTE MT MELSUNGEN 2025/26   D Rothenbach-Halle   I   Block   Reihe   Platz   Preis/Ermäßigung   Block A   27   17   Kat. 2   Block A   27   17   Kat. 2   Block A   27   17   Kat. 2   Block A   28 31.08.2025 |

Unter der Dauerkarte werden Dir die Einzelspiele aufgelistet.

Um nur ein Spiel der Dauerkarte zu speichern oder weiterzuleiten, klicke bitte auf den Button **als Einzelticket teilen,** der sich unter dem jeweiligen Spiel befindet.

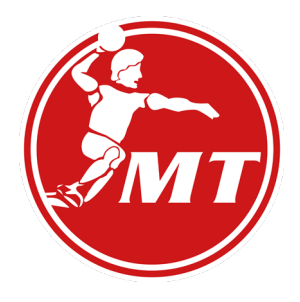

#### Tickets speichern oder teilen - so geht's

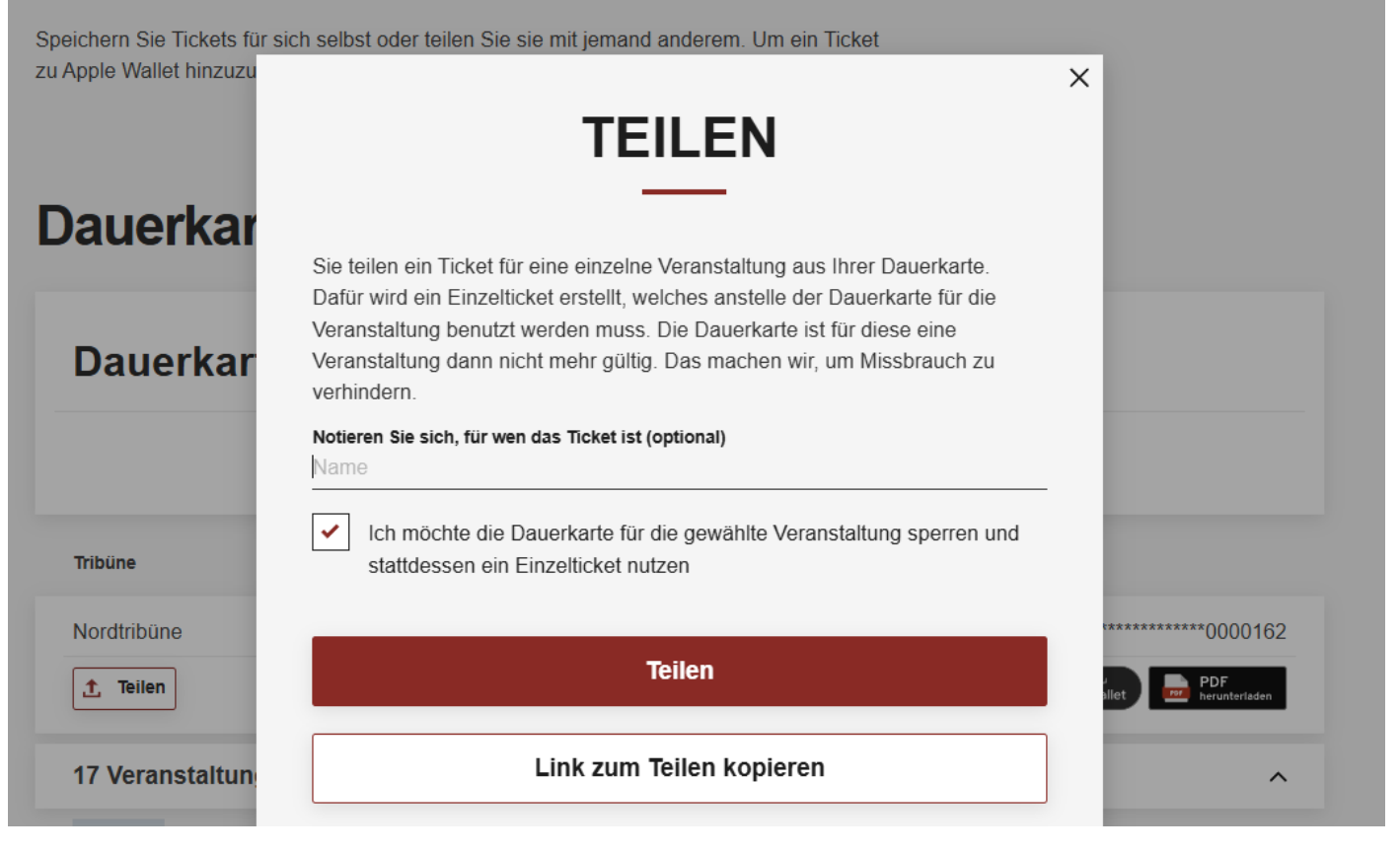

- Wenn Du auf den Button **als Einzelticket teilen** geklickt hast, öffnet sich ein Fenster, in dem Du den Namen eintragen kannst, dem Du die Dauerkarte oder das Ticket weiterleitest.
- Anschließend öffnet sich ein Fenster, in dem Du auswählen kannst, auf welchem Weg Du das Ticket versenden möchtest (per E-Mail, WhatsApp, Facebook...).

Bitte beachte, dass Deine Dauerkarte für das Heimspiel, welches Du als Einzelticket geteilt hast, gesperrt ist und nur das Einzelticket gültig ist.

Sollten Sie dennoch selbst zum geteilten Einzelspiel kommen wollen, können Sie das geteilte Einzelticket selbst in Ihre Wallet-App laden oder als print&home im PDF-Format ausdrucken.

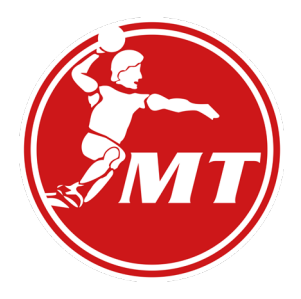

#### 6. Nutzung von geteilten Dauerkarten

Für den Empfänger einer weitergeleiteten Dauerkarte bzw. eines geteilten Einzeltickets ist es nicht notwenig, eingeloggt zu sein bzw. überhaupt ein Kundenkonto zu besitzen.

D. h. der Empfänger kann die weitergeleitete Dauerkarte bzw. das geteilte Einzelticket einfach in eine Wallet-App laden und als mobiles Ticket nutzen, als PDF-Datei speichern und auf DIN A4-Papier ausdrucken oder ebenfalls über den Button "Teilen" weiterleiten.

Bitte beachten Sie:

Dasselbe Ticket kann theoretisch beliebig oft an unterschiedliche Empfänger weitergeleitet werden, **berechtigt aber pro Spieltag ausschließlich für <u>einen</u> Zutritt** zur Spielstätte, d. h. das Ticket nutzt derjenige, der dieses am betreffenden Spieltag als Erstes am Eingang der Rothenbach-Halle scannen lässt.

Der Käufer erhält keine Benachrichtigung über mögliche nachfolgende Weiterleitungen eines bereits weitergeleiteten Tickets.